# Protean eGov Technologies Limited

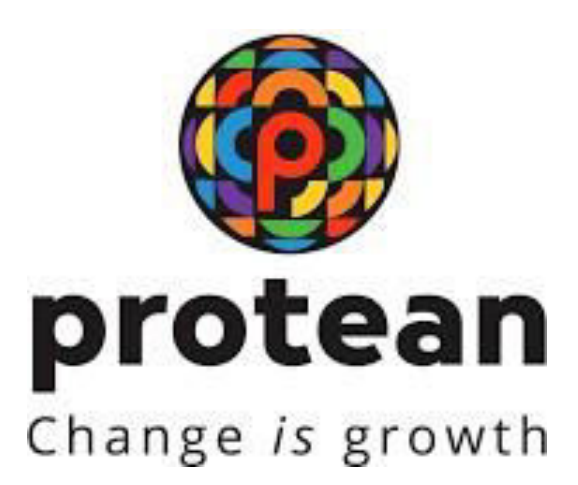

## **Standard Operating Procedures**

For

# Subscriber Details Modification by POP

Version 1.1

© 2024 Protean eGov Technologies Limited (Formerly known as NSDL e-Governance Infrastructure Limited), All rights reserved. Property of Protean eGov Technologies Limited.

No part of this document may be reproduced or transmitted in any form or by any means, electronic or mechanical, including photocopying or recording, for any purpose, without the express written consent of Protean eGov Technologies Limited.

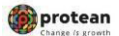

#### **REVISION HISTORY**

| Sr. No. | Date of Revision | Ver | Section<br>Number | Description of Change                                               |
|---------|------------------|-----|-------------------|---------------------------------------------------------------------|
| 1       |                  | 1.0 | -                 | Initial Version                                                     |
| 2       | 23/08/2024       | 1.1 | -                 | Subscriber Details Modification<br>Request for Name, DOB and<br>DOR |

| Classification: Internal | Version No. : 1.1 | Page: 2 of 11 |
|--------------------------|-------------------|---------------|
|--------------------------|-------------------|---------------|

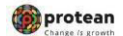

### Procedure for updating subscriber details of Subscribers

Modification is a two-step process:

A. Capturing of Master details of Subscribers in CRAsystem by mapped POP.B. Authorization of the request in CRA system by mapped POP checker.

#### A. Capturing of Master Details of Subscribers in CRA system by mapped POP.

From the available menus, POP user will have to clickon 'Transaction' menu and further click on 'Subscriber Personal Details Update'

| Scheme Preference<br>Change                | er Download Nodal Offices Upload Error Rectification Module CSRF Submission Details Exit Withdrawal Request Knowledge Centre Corporate Registration Authorise Shift to Karvy |
|--------------------------------------------|----------------------------------------------------------------------------------------------------|
| Intra POP Subscriber Shift<br>Request      |                                                                                                    |
| Authorize Transaction                      |                                                                                                    |
| Tier-2 Activation                          |                                                                                                    |
| Update Subscriber Details                  | <ul> <li>Status of Maintenance Request</li> </ul>                                                                                                    |
| Tier-2 to Tier-1 Switch(One<br>Way Switch) |                                                                                                    |
| Update Subscriber Tier-2<br>Details        | Transaction Type " (Select V                                                                                                    |
| Subscriber Shifting                        | PRAN                                                                                                    |
| Authorize Subscriber<br>Shifting           | Ack No /FRN /Receipt No. ** Carture From Date Carture From Date                                                                                                    |
| Initiate Conditional<br>Withdrawal         | Capture To Date                                                                                                    |
| Verify Conditional<br>Withdrawal Request   | Search Reset                                                                                                    |
| FATCA Self Certification                   |                                                                                                    |
| FATCA File Upload                          | Note                                                                                                    |
| FATCA File Status                          | * Prease enter the Ack No. or Provvercept number provided by the Hoost Uncer/UP-SP at the time or submission or the warmenance request.                                      |
| Nodal Bank Details Update                  |                                                                                                    |
| Subscriber Bank Details<br>Update          | Retived life ba cabova NDS ban ava                                                                                                    |
| Authorize Subscriber<br>Shifting by Source |                                                                                                    |
| Verify Subscriber Shifting                 | Home   Contact Us   System Configuration / Best viewed   Entrust Secured   Privacy Policy   Glievance Redressal Policy                                                       |
| Subscriber Personal Details<br>Update      | iavascriptsubmituri(//SubPersonalDtisUpdateRedirect*                                                                                                    |

The next screen will further display four options : **Initiate, Verify, Authorize & View Request Status** for the purpose of carrying out modification/ update of Subscriber details, POP user will have to select the first option i.e. "Initiate" where POP will have to provide the Permanent Retirement Account Number (PRAN) and accordingly existing details will be auto fetched. Further, click on Edit button to proceed with modification.

| pdate Personal |                   |                            |              | 0 |  |
|----------------|-------------------|----------------------------|--------------|---|--|
|                | Details           |                            |              |   |  |
|                | Permanent Retirem | ent Account Number (PRAN)* | 110031127012 |   |  |
|                |                   | Submit                     | Cancel       |   |  |
|                |                   |                            |              |   |  |
|                |                   |                            |              |   |  |

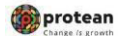

|                 | · Indiata                                                        | O Verty OA              | affordate                                                                        | O Vey Request Status      |   |
|-----------------|------------------------------------------------------------------|-------------------------|----------------------------------------------------------------------------------|---------------------------|---|
| Existing Person | nal Details                                                      |                         |                                                                                  | Contraction of the second |   |
| Long / con      |                                                                  |                         |                                                                                  |                           |   |
|                 | PRAN                                                             | . 1100                  | 31127012                                                                         |                           |   |
|                 | Subscriber's Name                                                | RAVI                    | KIRAN MANOHA                                                                     | RBABU SUDDAPALLI          |   |
|                 | Date Of Birth                                                    | 2001                    | /1986                                                                            |                           |   |
|                 |                                                                  | -                       | 1                                                                                |                           |   |
|                 |                                                                  | Edit Cancel             |                                                                                  |                           |   |
|                 |                                                                  |                         |                                                                                  |                           |   |
|                 |                                                                  | (For UOS Su             | ıbscriber)                                                                       |                           | _ |
|                 |                                                                  | 0.4.7                   | <b>O A B C</b>                                                                   | 0.16 0.1611               |   |
|                 |                                                                  | O verny                 |                                                                                  | View Request Status       |   |
| sting Personal  | III - 4 - 11 -                                                   |                         |                                                                                  |                           |   |
| Ū.              | Details                                                          |                         |                                                                                  |                           |   |
| Ŭ               |                                                                  |                         | 404246700                                                                        |                           |   |
| -               | PRAN                                                             |                         | 1101346780                                                                       | 41<br>FUNCH               |   |
|                 | PRAN<br>Subscriber's Name                                        |                         | 1101346780<br>THVDHNH 1<br>21/05/1992                                            | 41<br>THNGH               |   |
|                 | PRAN<br>Subscriber's Name<br>Date Of Birth                       |                         | 1101346780<br>THVDHNH 1<br>21/05/1992<br>31/05/2050                              | 41<br>THNGH               |   |
|                 | PRAN<br>Subscriber's Name<br>Date Of Birth<br>Date Of Retirement |                         | 1101346780<br>THVDHNH 1<br>21/05/1992<br>31/05/2050                              | 41<br>THNGH               |   |
|                 | PRAN<br>Subscriber's Name<br>Date Of Birth<br>Date Of Retirement | Edit                    | 1101346780         THVDHNH 1         21/05/1992         31/05/2050               | 41<br>THNGH               |   |
|                 | PRAN<br>Subscriber's Name<br>Date Of Birth<br>Date Of Retirement | Edit Ca                 | 1101346780         THVDHNH 1         21/05/1992         31/05/2050               | 41<br>THNGH               |   |
|                 | PRAN<br>Subscriber's Name<br>Date Of Birth<br>Date Of Retirement | Edit C<br>For Corporate | 1101346780         THVDHNH 1         21/05/1992         31/05/2050               | 41<br>THNGH               |   |
|                 | PRAN<br>Subscriber's Name<br>Date Of Birth<br>Date Of Retirement | Edit Ca                 | 1101346780         THVDHNH 1         21/05/1992         31/05/2050               | 41<br>THNGH               |   |
|                 | PRAN<br>Subscriber's Name<br>Date Of Birth<br>Date Of Retirement | Edit C<br>For Corporate | 1101346780         THVDHNH 1         21/05/1992         31/05/2050               | 41<br>THNGH               |   |
|                 | PRAN<br>Subscriber's Name<br>Date Of Birth<br>Date Of Retirement | Edit Ca                 | 1101346780         THVDHNH 1         21/05/1992         31/05/2050               | 41<br>THNGH               |   |
|                 | PRAN<br>Subscriber's Name<br>Date Of Birth<br>Date Of Retirement | Edit Ca                 | 1101346780         THVDHNH 1         21/05/1992         31/05/2050         ancel | 41<br>THNGH               |   |

As shown in Figure, all the fields will become editable. The POP user shall edit the old details and enter the new details as per the change request submitted by subscriber.

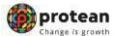

After entering the subscriber name change in CRA system, POP has to select **Reason for Change for name modification** and upload the supporting valid documents under **'Proof Document type and Upload Document'** for name change.

| PRA         | N: 15      | 0031127012      |            |                    | Sul                 | bacriber Na | me: RAV                     | KIRAN MAN    | NOHARBABU SUDDAPAL            |
|-------------|------------|-----------------|------------|--------------------|---------------------|-------------|-----------------------------|--------------|-------------------------------|
| hange Type  |            | Excetting Value | New Value  |                    | Reason for Cl       | hange       | Document Py                 | the .        | Upload Document               |
|             |            |                 |            |                    |                     |             | Self-attente<br>copy        | f gazette    | Choose File No file<br>choose |
|             |            |                 |            |                    |                     |             | Self-attesta<br>old name    | I POI in     | Choose File No file choose!   |
|             |            | RAVIKIRAN       | RAVIOBAN   |                    |                     |             | Self-attento<br>new name    | r POI in     | Choose File No Tile choiren   |
| Subscribern | Name       | MANOHARBAB      | MODLE      |                    | NAME CHA            | NGE 🛩       | Extract of se               | inice.       | Chanter Film   the film       |
|             |            | U SUUDAPALU     | SUDDAMALLI |                    | -SELECT-            |             | records with<br>name        | new          | -chesen                       |
|             |            |                 |            |                    | NARRAGE<br>NAME CHA | NGE         | Proof of bar<br>with new na | R account me | Choose File No Sie chosen     |
|             |            |                 |            |                    | OTHER               |             | S2 Form                     |              | Choose File Itis Tie chosen   |
| -           | anne Turne | Faiath          | an Vintan  | None Volum         |                     | Decement 1  | -                           | History Dov  | and a second                  |
|             |            | -               |            | 1 This is a second |                     |             | 100                         |              |                               |
|             | Date Of Be | 18 20101        | 1996       | 20/01/190          |                     | -SELECT     |                             | Choose 73    | No 9. ; set                   |

Please note that if thesubscriber is registered through Aadhaar, CKYC, or Digilocker, modifications are not permitted via the POP login. Insuch cases, the Subscriber/POP is requested to raise a grievance through the following link:

https://cra-nsdl.com/CRA/cgmsMenuOnloadForSub.do

The request will be rocessed by the CRA only after receiving the necessary approval from NPS Trust.

| Classification: Internal | Version No. : 1.1 | Page: 5 of 11 |
|--------------------------|-------------------|---------------|
|                          |                   | J             |

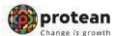

| PRAN: 1                                                          | 10031127012                                                |                                                       |                                        | 5                             | ubscriber Na                                       | me: RAVI                                                         | KIRAN MANOHAREA          | ABU SUODAPALLI    |                     |
|------------------------------------------------------------------|------------------------------------------------------------|-------------------------------------------------------|----------------------------------------|-------------------------------|----------------------------------------------------|------------------------------------------------------------------|--------------------------|-------------------|---------------------|
| hange Type                                                       | Existing Value                                             | New Value                                             |                                        | Reason for G                  | Change                                             | Document Ty                                                      | pe Upload (              | Document          |                     |
|                                                                  | RAVIKIRAN                                                  | RAVIORAN                                              | RAVIKIRAN<br>MANOHARBABU               |                               |                                                    |                                                                  |                          |                   |                     |
| Subscriber's Name                                                | MANOHARBAE                                                 | млюнля                                                |                                        |                               | - v                                                |                                                                  |                          |                   |                     |
|                                                                  | 0.000000000000                                             | SUCCAPAL                                              | u                                      |                               |                                                    |                                                                  |                          |                   |                     |
|                                                                  |                                                            |                                                       | •                                      |                               |                                                    |                                                                  |                          |                   |                     |
| Change Type                                                      | e Exp                                                      | sting Value                                           | New Value                              |                               | Document 1                                         | ype                                                              | Upload Document          |                   |                     |
| Date Of E                                                        | kirth 20/                                                  | 01/1986                                               | 23/01/190/                             | 1                             | -SELECT                                            |                                                                  | Choose File No 1         | sen               |                     |
| Note - Document sho<br>F we hereby certify<br>Physical PRAN Carr | uid be in "goog "g<br>vicentism that Subs<br>d Required? N | og, * pog, or * pdf fi<br>criber is an existing<br>IO | ernat and size of<br>g KYC verified cu | document she<br>stomer. The g | PASSPOR<br>DRIVING<br>PAN CAR<br>AADHAAJ<br>VOTERS | RT<br>LICENSE<br>D<br>R CARD / LETT<br>IDENTITY CAR<br>DOLLMARKE | TER ISSUED BY UNIC<br>RD | QUE IDENTIFICATIO | IN AUTHORITY OF INC |
| Note<br>1) Revised aPRAN C                                       | ard can be downlow                                         | aded after authoriz<br>mode is a billable             | ation from subsor                      | ber login.<br>Inte pertainin  | a to the char                                      | nes will be red                                                  | eened from your PR       | W For details of  |                     |

| Sebectiver's News       THYDENNE       THYDENNE       THYDENNE         Introduct       THYDENNE       Introduct       -SELECT       -         Changer Type       Existing Value       New Value       Document Type       Upload Document         Date Of Birth       25:05:1992       21:05:1992       -SELECT       Changer Type       Description          Date Of Birth       25:05:1992       21:05:205       -SELECT       Changer Tipe       Net 5                                                                                                    | Things 1                                | (and                                                                          | Existing Vela                                                 | •                       | New Volue                                            |                                                                   | Respon for (                                     | harge              | Document Ty                               | (pe         | Upload Docoment                                    |
|----------------------------------------------------------------------------------------------------|-----------------------------------------|-------------------------------------------------------------------------------|---------------------------------------------------------------|-------------------------|------------------------------------------------------|-------------------------------------------------------------------|--------------------------------------------------|--------------------|-------------------------------------------|-------------|----------------------------------------------------|
| Sabecilier's Name       THYDENNET<br>THRCFH       LIEDOLE       -SELECT       -         Change Type       Exeting Value       New Value       Document Type       Upload Document         O Date Of Birth       25.05/1992       25.05/1992       -BELECT       Change Type       Upload Document          Date Of Birth       25.05/1992       25.05/1992       -BELECT       Change Type       Upload Document          Date Of Birth       25.05/1992       25.05/1992       -BELECT       Change Type       Not 5                                                                                                    |                                         | -                                                                             |                                                               |                         | THUDHER                                              | é (                                                               |                                                  |                    |                                           |             |                                                    |
| Trescent         Description         Existing Value         New Value         Document Type         Upload Document           O bate Of Birth         25:05/1992         21:05/1992         21:05/1992         -00.LECT-         Choose File         Notify the Summer                • Date Of Retinement         21:05/2059         31:05/2056         -SELECT-         Choose File         Notify the Summer                Notify: Document should be in "upog, "upog or " pdf formul and size of documents and size of documents and size of the Subscripter. The given details and the documents active available with us. Further necessary name change has been carried out in service records of the Subscripter. The given details and the documents active and was vertical by this office.         Me all per the service records of the Subscripter. The given details and the documents active and was vertical by this office.                                                                                                    | 5 Subsc                                 | riber's Neme                                                                  | Name THVDHNH<br>THNGH                                         |                         | MEDICE                                               |                                                                   | -SELECT- V                                       |                    |                                           |             |                                                    |
| Change Type         Existing Value         New Value         Document Type         Upload Document           Date Of Birth         21:05:1992         21:05:1992         -00.LLC1-         -00.LLC1-<                                                                                                    |                                         | al contra                                                                     |                                                               |                         | THEOR                                                |                                                                   |                                                  |                    |                                           |             |                                                    |
| Date Of Birth: 25:05/1992     21:05/1992     21:05/1992     21:05/1992     21:05/1992     21:05/1992     21:05/1992     21:05/1992     21:05/1992     21:05/1992     21:05/1992     21:05/1992     21:05/1992     21:05/1992     21:05/1992     21:05/1992     21:05/1992     21:05/1992     21:05/1992     21:05/1992     21:05/1992     21:05/1992     21:05/1992     21:05/1992     21:05/1992     21:05/1992     21:05/1992     21:05/1992     21:05/1992     21:05/1992     21:05/1992     21:05/1992     21:05/1992     21:05/1992     21:05/1992     21:05/1992     21:05/1992     21:05/1992     21:05/1992     21:05/1992     21:05/1992     21:05/1992     21:05/1992     21:05/1992     21:05/1992     21:05/1992     21:05/1992     21:05/1992     21:05/1992     21:05/1992     21:05/1992     21:05/1992     21:05/1992     21:05/1992     21:05/1992     21:05/1992     21:05/1992     21:05/1992     21:05/1992     21:05/1992     21:05/1992     21:05/1992     21:05/1992     21:05/1992     21:05/1992     21:05/1992     21:05/1992     21:05/1992     21:05/1992     21:05/1992     21:05/1992     21:05/1992     21:05/1992     21:05/1992     21:05/1992     21:05/1992     21:05/1992     21:05/199     21:05/199     21:05/199     21:05/199     21:05/199     21:05/199     21:05/199     21:05/199     21:05/199     21:05/199     21:05/199     21:05/199     21:05/199     21:05/199     21:05/199     21:05/199     21:05/199     21:05/199     21:05/199     21:05/199     21:05/199     21:05/199     21:05/199     21:05/199     21:05/199     21:05/199     21:05/199     21:05/199     21:05/199     21:05/199     21:05/199     21:05/199     21:05/199     21:05/199     21:05/199     21:05/199     21:05/199     21:05/199     21:05/199     21:05/199     21:05/199     21:05/199     21:05/199     21:05/199     21:05/199     21:05/199     21:05/199     21:05/199     21:05/199     21:05/199     21:05/199     21:05/199     21:05/199     21:05/199     21:05/199     21:05/199     21:05/199     21:05/199     21:05/199     21:05/199     21:05/199     21:05/199     21: |                                         | Change Type                                                                   |                                                               | Calatie                 | g Value                                              | New Value                                                         |                                                  | Document T         | Abe .                                     | Upload Do   | current :                                          |
| Date Of Retinement     31.05/2050     31.05/2050     31.05/2050     -SELECT-     Choose File     Note: Document should be in "geg, "gog, "grg, or "geft format and size of document should     ApPOINTMENT/OFFER LETTER     MPLOYEE ID CARD     we as per the service not     available with us. Further necessary name change has been carried out in service records of the Subscriber. The given details and the document subscribe     we as per the service not     available with us. Further necessary name change has been carried out in service records of the Subscriber. The given details and the document subscribe                                                                                                    |                                         | O Date Of B                                                                   | irth                                                          | 21/05/                  | 1992                                                 | 21/05/196                                                         |                                                  | -BELECT            | - *                                       | (Chemise 7) | No.1. men                                          |
| Note: Document should be in "upeg." (b), "ung. or " pdf format and size of document should be in "upeg." (b), "ung. or " pdf format and size of document should be in "upeg." (b), "ung. or " pdf format and size of document should be in "upeg." (b), "ung. or " pdf format and size of document should be in "upeg." (b), "ung. or " pdf format and size of document should be in "upeg." (b), "ung. or " pdf format and size of document should be in "upeg." (b), "ung. or " pdf format and size of document should be in "upeg." (b), "ung. or " pdf format and size of document should be in "upeg." (b), "ung. or " pdf format and size of document should be in "upeg." (b), "upeg." (b), "upeg." (c), "upeg." (c), " |                                         | · Date Of R                                                                   | letonenent .                                                  | 31/05/                  | 2050                                                 | 31/05/205                                                         | 6 - 16 <b>2</b> 5                                | -BELECT            | . v                                       | Choose Fi   | e Nationeri                                        |
|                                                                                                    | Note :<br>D It is<br>availab<br>are ver | Document show<br>i certified that 3<br>ble with us. Fur<br>rified by this off | ald be in " geg<br>Subscriber is er<br>ther necessary<br>loe. | * Jog.<br>прюуч<br>пате | " prig. or " pdf<br>id with Nodal (<br>change has bi | format and size of<br>Office/Corporate at<br>sen carried out in t | document shi<br>nd the details<br>service record | APPOINT<br>EMPLOYI | MENTIOFFE<br>LE ID CARD<br>criber. The ga | R LETTER    | e as per the service nec<br>nd the documents uploa |
|                                                                                                    |                                         |                                                                               |                                                               |                         |                                                      |                                                                   |                                                  |                    |                                           |             |                                                    |

(Screen for DOR modification)

| Classification: Internal | Version No. : 1.1 | Page: 6 of 11 |
|--------------------------|-------------------|---------------|
|--------------------------|-------------------|---------------|

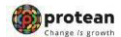

Once the documents are successfully uploaded, the POP has to click on declaration box along with physical PRAN card reprint for UOS PRAN & click on 'Submit button'.

| Subscriber's N   | lame       | RAVIKIRAN<br>MANOHAR<br>U SUDDAP | BAB       | МАНОНА          | RBABU               | -SELECT          | - +                  |           |                                   |       |
|------------------|------------|----------------------------------|-----------|-----------------|---------------------|------------------|----------------------|-----------|-----------------------------------|-------|
|                  |            |                                  |           | SUDDAP          | ALLI                |                  |                      |           |                                   |       |
| Chan             | ge Type    | 6 0                              | Existing  | Value           | New Value           |                  | Document Type        |           | Upload Document                   |       |
|                  | ate Of B   | inth                             | 20/01/1   | 986             | 25/01/198           | 6 🚍              | -SELECT-             |           | Choose File No 8                  |       |
|                  |            |                                  | •         |                 |                     |                  |                      |           |                                   |       |
| Note Docum       | unt shou   | Ad be in " jpop                  | 1 100     | prig or * pdf   | format and size of  | document sh      | ould be between 2    | KB to 5M  | 8                                 |       |
| 2 V we hereb     | y certify  | confirm that I                   | Subscrib  | er is an exist  | ing KYC verified cu | atomer. The g    | iven details and th  | e docum   | ents are verified by this office  |       |
|                  |            |                                  |           |                 |                     |                  |                      |           |                                   |       |
| Physical PRA     | N Card     | Required?                        | NO        |                 |                     |                  | *                    |           |                                   |       |
|                  |            |                                  | NO        |                 |                     |                  |                      |           |                                   |       |
| 1) Revised aP    | RAN CA     | ed can be dow                    | YES       |                 |                     |                  |                      |           |                                   |       |
| 2) Re-print of   | PRAN       | Card through                     | this mod  | le is a billabi | e transaction and   | units pertainin  | g to the charges v   | d be red  | beemed from your PRAN. For detail | a. of |
| charges, pleas   | e visit h  | the summing                      | ecra ned  | R co le         |                     |                  |                      |           |                                   |       |
|                  |            |                                  |           |                 | and so in           | 10000            |                      |           |                                   |       |
|                  |            |                                  |           |                 | Submit              | Gance            |                      |           |                                   |       |
| am uuuu          |            |                                  |           |                 | (                   |                  |                      |           | on on one or or or                |       |
| Note             |            |                                  |           |                 |                     |                  |                      |           |                                   |       |
| All dates are in | ddimm      | lyyyy format                     |           |                 |                     |                  |                      |           |                                   |       |
| Document uply    | rad is m   | anidatory for u                  | pdated I  | field           |                     |                  |                      |           |                                   |       |
| Date of Birth, D | Junté of J | Joining and Di                   | ate of Re | drament doc     | uments showly be    | in * loeis * log | " ping or " pdf form | nat. Size | of document should be between 2   |       |

Clicking on submit button, system will take to other page where POP has to click on confirm button.

| Initial<br>ew Personal Detail                                            | O Verty                               | O Authorize                                           | O Vew Request Status                                 |
|--------------------------------------------------------------------------|---------------------------------------|-------------------------------------------------------|------------------------------------------------------|
| PRAN : 110031127012<br>Date Of Birth : 20/01/1<br>Date Of Retirement : 3 | 506<br>1/12/9999                      | Subscriber Name :<br>Date Of Joining : 3              | RAVIKIRAN MANOHARBABU SUDDAPALLI<br>1/12/5959        |
| Change Type                                                              | Existing Details                      | New Dotails                                           | Uploaded Document                                    |
| Date Of Birth                                                            | 20/01/1986                            | 14/01/1906                                            | ٤                                                    |
| U we hereby certifyic                                                    | onfilm that Subscriber is an existing | KYC verified customer. The given de<br>Confirm Cancel | sails and the documents are verified by this office. |

| Classification: Internal | Version No. : 1.1 | Page: 7 of 11 |
|--------------------------|-------------------|---------------|
|--------------------------|-------------------|---------------|

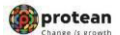

| Personal I       Pian       10031127912         New Personal I       Pian       10031127912         New Personal I       Subscriber Name       RAVIKIKAM MARIOHARIBABU         New Personal I       Maker Details       Maker Details         Maker Details       Acknowledgement Number       B0490222418051507         Date Of Birth       Date of Initiation       04-99-2024         Total Birth       Date of Initiation       04-99-2024         Initiated By Notal Emity       Date of Initiation       04-99-2024         Initiated By - Name       UTI Asset Management Company       The the office         It we head       Et y this office       It y this office                                                                                                    | THE PROPERTY OF                                                                                                  | Request has b          | een successfully initiated.         | Contraction of the    |
|----------------------------------------------------------------------------------------------------|----------------------------------------------------------------------------------------------------|------------------------|-------------------------------------|-----------------------|
| Personal I         PRAN       11031127012         New Personal         New Personal         PRAN       110031127012         Subscriber Name       SUDCARALLI         New Personal       Maker Details         PRAN       Acknowledgement Number       B0409202418051507         Date of Birth       Status       Birtheod By Nodal Energy         Date of Birth       Date of Birtheod       04.09.2034         New heart       UTI Assort Management Company       Et y this office                                                                                                    |                                                                                                    | Request Raised For     |                                     |                       |
| PRAN 11001122012<br>Subscriber Name RAVIKIRAN MANCHARBABU<br>SUDDAPALLS<br>Maker Details<br>PRAN 11001<br>Date Of Birth<br>Charupe Ty<br>Date Of Birth<br>Charupe Ty<br>Date Of Birth<br>I we heard<br>I we heard                                                                                                    | Personal I                                                                                                    | 1029/2                 |                                     |                       |
| Nexe Person<br>PEAN : 11002<br>Dee Of Birth<br>Dave Of Birth<br>I we hand<br>I we hand |                                                                                                    | PRAN                   | 110031127012                        |                       |
| New Persons<br>PRIAN : 11002<br>Dares Of Birth<br>Charge Ty<br>Dares Of Birth<br>Waker Defails<br>Acknowledgement Number B0409/202418051507<br>Status initiated By Nodal Entry<br>Date of Initiation 04.09-2024<br>Witharded By - Reg. No S00005<br>Witharded By - Name Urit Asset Management Company<br>Limited                                                                                                    |                                                                                                    | Subscriber Name        | RAVIKIRAN MANOHARBABU<br>SUDDAPALLI |                       |
| PRAN : 11000<br>Date of listifiation 04.09.2024 1805 1507<br>Date of listifiation 04.09.2024<br>Initiated By - Reg. No 500005<br>Initiated By - Name Urit Asset Management Company<br>Limited                                                                                                    | Main Person                                                                                                    |                        | 12 (0) (10 (X) (2))                 |                       |
| PRIAN :: TTRC:<br>Date: Of Birth<br>Charge Ty<br>Dee: Of Birth<br>Wintered By - Reg. No<br>Wintered By - Name<br>Wintered By - Name<br>UTI Asset Management Company<br>Limited                                                                                                    |                                                                                                    | Maker Details          |                                     |                       |
| Acknowledgement Number 5040922413051507 Bare Of Birth Change Ty Date of Initiation 04.09.2024 winanded By - Rag, No 500005 Initiated By - Name UTI Asset Management Company Limited Togethered By - Name Company Limited Togethered By - Rag, No 500005 Initiated By - Name Company Limited Togethered By - Rag, No 500005 Initiated By - Name Company Limited Togethered By - Rag, No 500005 Initiated By - Name Initiated By - Rag, No 500005 Initiated By - Rag, No 500005 Initiated By - Name Initiated By - Rag, No 500005 Initiated By - Rag, No 500005 Initiated By - Rag, No 50005 Initiated By - Rag, No 50005 Initia                                                                                                    | DEPAN                                                                                                    |                        |                                     | ENGADA LA             |
| Dave Of Birth Change Ty Dave Of Birth Change Ty Dave Of Birth Change Ty Dave Of Birth Dave Of Birth                                                                                                    |                                                                                                    | Acknowledgement Number | 80409202418051507                   | CALIFORNIA CONTRACTOR |
| Change Ty<br>Dees Of fits<br>It we hand<br>to be a furthered By - Name UTI Asset Management Company<br>Limited By - Name Company<br>Limited By - Name Company                                                                                                    | Date Of Birth                                                                                                    | Status                 | Initiated By Nodal Entity           |                       |
| Deex Of By It was hereit It was hereit It wa                                                                                                    | Channel Tre                                                                                                    | Date of Initiation     | 04.09.2024                          | 100                   |
| Dawn Of Da<br>T we hand<br>T we hand<br>T we hand<br>T by this office<br>T by this office                                                                                                    | Saturd C. Ke                                                                                                    | initiated By - Reg. No | 5000085                             | 110                   |
| I we hered                                                                                                    | Dana Of His                                                                                                    | Initiated By - Name    | UTI Asset Management Company        |                       |
|                                                                                                    | and the second second                                                                                            |                        | Limbo                               | and the second second |
|                                                                                                    | and the second second second second second second second second second second second second second second second |                        | - ( <u>1</u>                        | and the store         |
|                                                                                                    |                                                                                                    |                        | ON                                  |                       |
|                                                                                                    |                                                                                                    |                        | -                                   |                       |
|                                                                                                    | C 19945                                                                                                    |                        |                                     |                       |

On clicking confirm button, system will generate an acknowledgement number. POP can save the acknowledgment number for future reference and for authorization of the request.

| Classification: Internal Version No. : 1.1 Page: 8 of 11 | Classification: Internal | Version No. : 1.1 | Page: 8 of 11 |
|----------------------------------------------------------|--------------------------|-------------------|---------------|
|----------------------------------------------------------|--------------------------|-------------------|---------------|

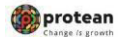

#### B. Authorization of the request in CRA system by mapped POP checker.

For authorization of the request, the POP checker will have to login into the CRA system with the second User ID, click on 'Transaction' menu and further click on 'Subscriber Personal Details Update'

| Chame Pottererus<br>Change               | aler Download Nodel Offices Upload Error Rectification Module: CSRF Submission Details: Eail Withdrawel Respirat: Knowledge Centre: Corporate Registration | n Authorise Shift is Karvy Sh               | R to NSOL |
|------------------------------------------|----------------------------------------------------------------------------------------------------|---------------------------------------------|-----------|
| dia POP Subscriber<br>Init Registed      |                                                                                                    |                                             |           |
| Attorios Transaction                     |                                                                                                    |                                             |           |
| er-2 Activation                          |                                                                                                    |                                             |           |
| pdale Subscriber<br>etals                | Welcome to Central Recordinepting Agency                                                                                                    |                                             |           |
| er-2 to Tian-1<br>whole:One Visy Switch) | Click here Click here to view list of pending withdrawal request                                                                                           | Notification                                | 1410      |
| plate Subscriber Two 3<br>etails         | Click have to view fait of Exit Claim IDs awalling any action                                                                                              | rensection Type                             | Court     |
| traceiter Shifting                       | Subscriber is required to purchase the annulty at the time of Exit. To view annulty quotes, please click here View Annuity Quote                           | latecriber Shifting Source<br>authorization | 5         |
| Moton Juknirbei 🔅<br>Ming                | New Subscriber Registration Form (CSRF) will be effective from Dec 1 2017. Ensure that existing CSRF in declation should reach CRA-FC by Nav 2             | LAIM ID generation                          | 5         |
| late Conditional<br>Indrawal             | Information regarding online submission of FATCA Self Certification in Subscribers logis may be disseminated to your Subscribers. For a                    | Vithdrawel Request Verification             | 8         |
| ity Constitional<br>Referenti Request    | CRA Helpline for Nodal Offices 1800-222-881 (toll-free)                                                                                                    | leset Pin                                   | 3         |
| TCA Bell Certification                   |                                                                                                    | absorber. Shifting authorization            | 1         |
| TCA File Uptoalt                         |                                                                                                    | whereast Authorites                         | 5         |
| olat Bank Delais                         |                                                                                                    | New York Street Streets                     | 1         |
| care<br>becriber Bank Details<br>date    | Retired life ka sahara. NPS hamara                                                                                                    | • •                                         |           |
| Martin Sakesriber                        | None - Contact (1) - Statew Conferences - Red Viewel - Extra Statework - Extra Relice - Concerne Barbases Roles                                            |                                             |           |

On the next screen, POP checker will have to select "Authorize" option and enter any one of the search parameters - Acknowledgement Number or PRAN and clickon Submit button.

|                                            | Initiate                                     | O Verify                                                | Authorize                                  | O View Request Status |
|--------------------------------------------|----------------------------------------------|---------------------------------------------------------|--------------------------------------------|-----------------------|
| thorize Person                             | al Details                                   |                                                         |                                            |                       |
|                                            | Acknowledgen                                 | nent Number                                             |                                            |                       |
|                                            | PRAN                                         |                                                         | 110031127012                               |                       |
|                                            | From Date*                                   |                                                         | DD/MM/YYYY                                 |                       |
|                                            | To Date*                                     |                                                         | DD/MM/YYYY                                 | _                     |
| te                                         |                                              | Sut                                                     | omit Reset                                 |                       |
| om Date and To Da                          | ate will be the reque                        | est capture date of Personal                            | Details Change.                            |                       |
| nter any one search<br>ne difference betwe | n criteria, Either Ack<br>en the From and To | mowledgment Number or PF<br>Date cannot be greater that | RAN or from Date and to Date<br>In 15 days |                       |
|                                            |                                              |                                                         |                                            |                       |
|                                            |                                              |                                                         |                                            |                       |

| Classification: Internal | Version No. : 1.1 | Page: 9 of 11 |
|--------------------------|-------------------|---------------|
|                          |                   |               |

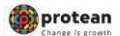

| Upon submission of details, a hyperlink will be provided on the Acknowledgement number. The Po | OP |
|------------------------------------------------------------------------------------------------|----|
| will clickon the Acknowledgement number in order to approve or Reject the request.             |    |

|                           | ) Initiate      | 0               | Verify                 | ۲                  | Authorize O                             | View Reque | st Status                    |               |
|---------------------------|-----------------|-----------------|------------------------|--------------------|-----------------------------------------|------------|------------------------------|---------------|
| Authorize Persona         | I Details       |                 |                        |                    |                                         |            |                              |               |
|                           |                 |                 |                        |                    |                                         |            |                              |               |
|                           | Acknowl         | edgement Number | г                      |                    |                                         |            |                              |               |
|                           | PRAN            |                 |                        | 11                 | 0031127012                              |            |                              |               |
|                           | From Dat        | te*             |                        | D                  | D/MM/YYYY                               |            |                              |               |
|                           | To Date*        |                 |                        | DI                 | D/MM/YYYY                               |            | -                            |               |
|                           |                 |                 | _                      |                    |                                         |            |                              |               |
|                           |                 |                 | Sub                    | mit Re             | set                                     |            |                              |               |
| Acknowledgement<br>Number | Request<br>Date | Request For     | Type of<br>Transaction | Maker<br>Entity ID | Maker Entity Name                       | Status     | Last Action<br>Taken         | Action        |
| 00400202440054507         | 04-09-<br>2024  | 110031127012    | Modified               | 1300094            | UTI Asset Management<br>Company Limited | Pending    | Initiated By<br>Nodal Entity | Approve/Rejec |
| 00405202410051501         |                 |                 |                        |                    |                                         |            |                              | N/4           |

On clicking of approve/Reject, the POP will bethrown to other screen where POP has to select radio button: Approve or Reject.

### Personal Details Update

| Personal Deta     | ils to be Updated —                          |                                                          |                                 |                                                           |
|-------------------|----------------------------------------------|----------------------------------------------------------|---------------------------------|-----------------------------------------------------------|
| PRAN : 1100311    | 27012                                        |                                                          | Subscriber Na                   | me : RAVIKIRAN MANOHARBABU SUDDAPALLI                     |
| Date Of Birth : 2 | e Of Birth : 20/01/1986                      |                                                          |                                 | ıg : 31/12/9999                                           |
| Date Of Retirem   | ent : 31/12/9999                             |                                                          |                                 |                                                           |
| Change Type       | Existing Details                             | New Details                                              |                                 | Uploaded Document                                         |
|                   |                                              |                                                          |                                 |                                                           |
| Date Of Birth     | 20/01/1986<br>certify/confirm that Subscribe | 14/01/1986<br>er is an existing KYC verified             | I customer. The giv             | en details and the documents are verified by this office. |
| Date Of Birth     | 20/01/1986<br>certify/confirm that Subscribe | 14/01/1986<br>er is an existing KYC verified<br>@ Accept | l customer. The giv<br>O Reject | en details and the documents are verified by this office. |
| Date Of Birth     | 20/01/1986                                   | er is an existing KYC verified<br>@ Accept<br>Remarks    | l customer. The giv<br>O Reject | en details and the documents are verified by this office. |

| Classification: Internal | Version No. : 1.1 | Page: 10 of 11 |
|--------------------------|-------------------|----------------|
|                          |                   |                |

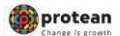

On selecting of radio button, POP will be taken to other screen where POP Will click on confirm and request will besubmitted and acknowledgement number will beshown on screen.

|                  | O Verify (1)                                                     | Authorize O View Request Status                                                                              |
|------------------|------------------------------------------------------------------|----------------------------------------------------------------------------------------------------|
| to be Updated    |                                                                  |                                                                                                    |
| )12              | Sub                                                              | scriber Name : RAVIKIRAN MANOHARBABU SUDDAPALLI                                                              |
| 1/1986           | Date                                                             | Of Joining : 31/12/9999                                                                                      |
| : 31/12/9999     |                                                                  |                                                                                                    |
| Existing Details | New Details                                                      | Uploaded Document                                                                                            |
| 20/01/1986       | 14/01/1986                                                       | ٠                                                                                                    |
|                  | 112<br>1/1986<br>1: 31/12/9999<br>Existing Details<br>20/01/1986 | 1/12     Sub:       1/1986     Date       t: 31/12/9999     Existing Details       20/01/1986     14/01/1986 |

| Reques                   | sted For                |                                         |                  |
|--------------------------|-------------------------|-----------------------------------------|------------------|
| onal Detai               | PRAN                    | 110031127012                            |                  |
|                          |                         | RAVIKIRAN                               |                  |
| onal Details to          | Subscriber Name         | MANOHARBABU<br>SUDDAPALLI               |                  |
| N : 110031127012 Details |                         |                                         | SUDDAPALLI       |
| Of Birth : 20/01/1       |                         |                                         |                  |
| Of Retirement : 3        | Acknowledgement Number  | 80409202418051507                       |                  |
|                          | Status                  | Authorised                              |                  |
| Туре                     | Date of Authorization   | 10-09-2024                              |                  |
| širth                    | Authorized By - Reg. No | 5000085                                 |                  |
| e hereby certify/        | Authorized By - Name    | UTI Asset Management<br>Company Limited | ed by this offic |
|                          |                         | _                                       |                  |

| Classification: Internal | Version No. : 1.1 | Page: 11 of 11 |
|--------------------------|-------------------|----------------|
|                          |                   |                |